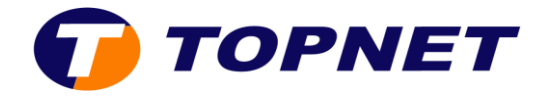

## **Configuration du wifi sur le modem HG658V2**

- 1. Lancez votre navigateur web et tapez <u>http://192.168.1.1</u>
- 2. Saisissez « **!!Huawei** » dans le champ **User Name** et «**@HuaweiHgw** » dans **Password** puis cliquez sur « **log in** ».

| Lo | gin |          |                                           |
|----|-----|----------|-------------------------------------------|
|    | 1   | Username | !!Huawei                                  |
|    | 0-  | Password |                                           |
|    |     |          |                                           |
|    |     |          | How do I find the default login password? |
|    |     |          | Forgot password?                          |
|    |     |          | Log in                                    |
|    |     |          |                                           |

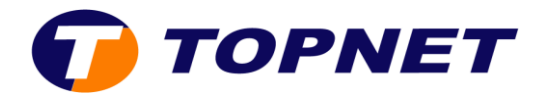

3. Sélectionnez « Home Network ».

| HG658 V2 Home Gateway HG658 V2 Log out |                         |              |               |              |                         |  |
|----------------------------------------|-------------------------|--------------|---------------|--------------|-------------------------|--|
| Home                                   | Internet                | Home Network | Share         | Telephony    | Maintain                |  |
| I want to                              |                         |              |               |              |                         |  |
| Start V                                | Vizard                  |              | Set Up WLAN   |              | Check My Network Status |  |
|                                        |                         |              |               |              |                         |  |
|                                        | Internet is unavailable |              | Connected WLA | N devices: 0 | Connected devices: 1    |  |

4. Sélectionnez « WLAN Settings » dans le menu de gauche.

| HG658 V2 Home Gateway HG658 V2                               |          |                                                                                             |                                                         |                                                                            |                       |                         | Vei Log out                     |
|--------------------------------------------------------------|----------|---------------------------------------------------------------------------------------------|---------------------------------------------------------|----------------------------------------------------------------------------|-----------------------|-------------------------|---------------------------------|
| Home                                                         | Internet | Home Network                                                                                | Share                                                   | Telephony                                                                  |                       |                         | Maintain                        |
| LAN Devices<br>LAN Interface<br>WLAN Settings<br>WLAN Access |          | LAN Devices<br>You can view the co<br>LAN Device Se<br>IP address t<br>Status:<br>DSTLAP-02 | nnection status and net<br>ttings<br>ype:<br>2-Ethernet | work addresses of all I<br>All<br>All<br>idit forwarding rules<br>idit DMZ | LAN devices such as c | computers and STBs in y | /our household.<br>What's this? |

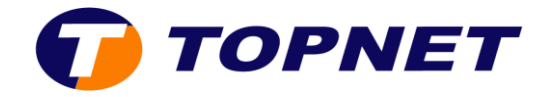

- 5. Cliquez sur « **WLAN Encryption** » pour modifier le nom et le mot de passe du réseau wifi :
  - Saisissez le nom que vous souhaitez attribuer à votre réseau WiFi dans le champ « SSID ».
  - Saisissez votre mot de passe du réseau sans fil dans le champ « WPA pre-shared key ».
  - Cliquez sur « **Save** » pour valider les modifications.

| • WEAN Encryption      |                  | What's this? |
|------------------------|------------------|--------------|
| 2.4 GHz Frequency Band |                  |              |
| SSID:                  | HUAWEI-EC6HCK    | ]            |
| Enable SSID:           |                  |              |
| Encryption Settings    |                  |              |
| Security mode:         | WPA-PSK/WPA2-PSK | <b>~</b>     |
| WPA encryption mode:   | TKIP+AES         | <b>~</b>     |
| WPA pre-shared key:    | •••••            | ]            |
| Enable AP isolation:   |                  |              |
| Hide broadcast:        |                  |              |
|                        | Save             |              |

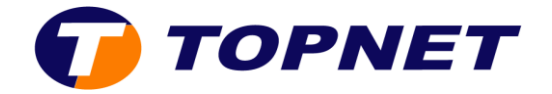

6. Sélectionnez « **Advanced Settings** » pour modifier le canal wifi utilisé par votre modem.

| → Advanced Settings          |             |      |
|------------------------------|-------------|------|
|                              |             |      |
| Transmit power (percentage): | 100%        | ~    |
| 2.4 GHz Frequency Band       |             |      |
| Transmission mode:           | 802.11b/g/n | ~    |
| Channel:                     | Auto        | ~    |
| Enable WMM (QoS):            | <b>v</b>    |      |
| 11n MCS:                     | Auto        | ~    |
| 11n bandwidth:               | 20 MHz      | ~    |
| 11n guard interval:          | Long        | ~    |
|                              |             | Save |

7. Cliquez sur « **Save** » pour valider les modifications.